## Лабораторная работа Canva

Тема: Создание онлайн презентаций и иллюстраций для соцсетей.

Цель работы: Освоение технологии создания и редактирования онлайн презентаций и иллюстраций для соцсетей с помощью онлайн сервиса Canva.

Перечень оборудования, учебно-наглядных пособий: персональный компьютер, онлайн сервис Canva, раздаточный материал.

## Задание:

- 1. Создать иллюстрацию для соцсети (VK или Instagram) разместить на своей страничке и показать преподавателю (В отчете разместить ссылку и сделать скрин)
- 2. Создать свою визитку (в отчете разместить ссылку и сделать скрин).
- 3. Создать на выбор что то одно: диплом, благодарственное письмо, сертификат (в отчете разместить ссылку и сделать скрин).
- 4. Создание онлайн презентацию по теме (вариант выбрать по журналу), в отчете разместить ссылку на онлайн презентацию. Краткие теоретические сведения

Canva - это онлайн-редактор для работы с изображениями. Ссылка на онлайн-редактор Canva <u>https://www.canva.com/</u>

### Регистрация и настройка

Регистрация в сервисе занимает пару минут: указываете электронную почту или регистрируетесь через аккаунт «Фэйсбука» или «Гугла» — и готово.

По умолчанию в сервисе используется английский язык, если вы вошли в Canva и всё на английском, — для удобства переключитесь на русский интерфейс.

Нажмите на свой профиль  $\rightarrow$  Account Settings  $\rightarrow$  Выберите русский язык в меню Language.

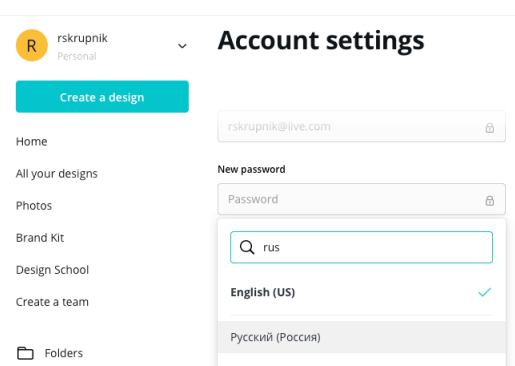

Переключаем Canva на русский язык

## Иллюстрации для соцсетей

Чаще всего сервис используют, чтобы делать иллюстрации для соцсетей. В редакторе уже есть готовые шаблоны под все популярные соцсети, поэтому искать подходящие размеры и обрезать изображения не нужно. Достаточно найти макет и создать дизайн на его основе. Например, для Facebook можно сделать такую обложку:

| < Главная                     | Файл              | 👻 Изменить размер       | 5 |                             | Будь лучшей версией себя |
|-------------------------------|-------------------|-------------------------|---|-----------------------------|--------------------------|
| Шаблоны С                     | <b>L</b> Попробуі | йте «синий» или #00с4сс |   |                             | Разгруппировать          |
| ka (+                         |                   |                         |   | Страница 1 - Добавьте загол | овок страницы            |
| ©<br>⊐лементы                 |                   |                         |   |                             | JE.                      |
| Т                             |                   |                         |   | 0                           | FE                       |
| <i>Ш</i><br>Фон               |                   | #fffff                  |   |                             |                          |
| і<br>Текст<br><i>Ш</i><br>Фон |                   | #fffff                  |   |                             |                          |

Чтобы сделать такое изображение, наберите в строке поиска на главной «фон для Facebook» или найдите нужный формат в списке дизайнов. В новом окне откроются чистая страница, панель инструментов и макет. Кликните на макет и отредактируйте его: загрузите свою фотографию, наложите фильтр, напишите текст подходящим шрифтом.

|   | Создавайте дизайны               |   |
|---|----------------------------------|---|
| 4 | Q фон для facebook ×             | 6 |
|   | Рекомендуемый                    |   |
|   | Фон для Facebook 820 × 312 пикс. |   |
|   |                                  |   |

Выбираем фон для Facebook в строке поиска

## Конструктор презентаций в Canva

В Canva есть макеты для слайдов презентаций. Макеты разделены на рубрики: образовательные, маркетинговые, бизнес-презентации и так далее. Этот вид шаблонов один из самых популярных, его используют маркетологи, сотрудники и владельцы компаний, преподаватели и студенты.

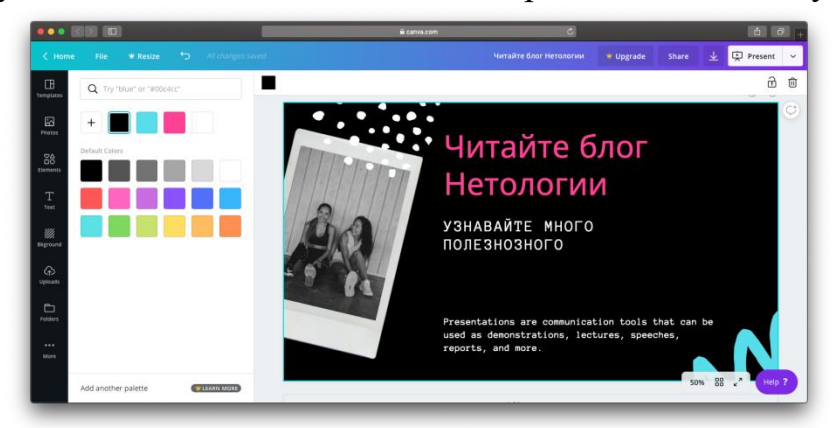

Пример слайда презентации

Найдите шаблоны для презентаций через строку поиска — в новом окне откроется список макетов. В каждом — от 25 до 35 примеров слайдов в

одном стиле, которые немного отличаются по структуре. На вкладке «Элементы-диаграммы» есть диаграммы и графики для слайдов, которым можно задавать нужные параметры.

#### Функции обработки изображений

Среди внутренних инструментов Canva чаще всего используют следующие.

## Текст и фильтры

Откройте вкладку «Текст» на левой панели → Напишите текст → Подгоните размер, растянув или сжав текстовую рамку → Выберите шрифт и цвет на верхней панели.

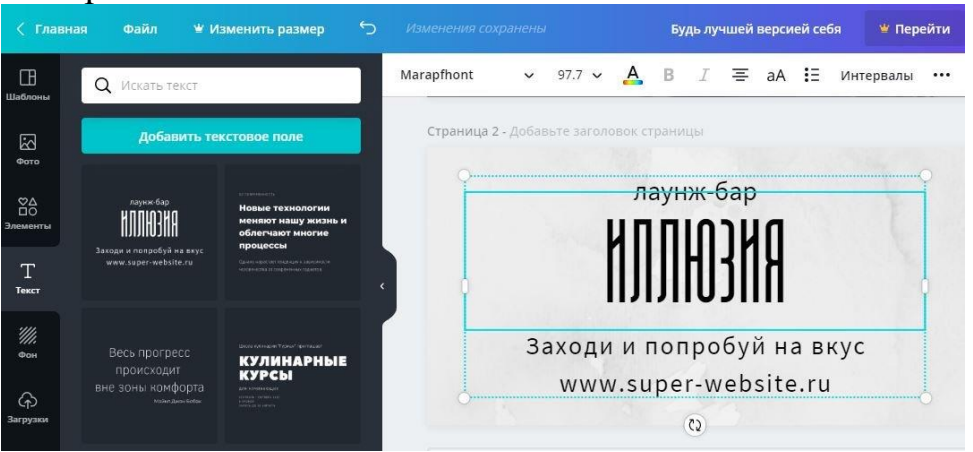

### Регулирование прозрачности

Кликните на объект, который хотите изменить — Нажмите на значок «Прозрачность» в верхнем правом углу — Настройте уровень прозрачности ползунком.

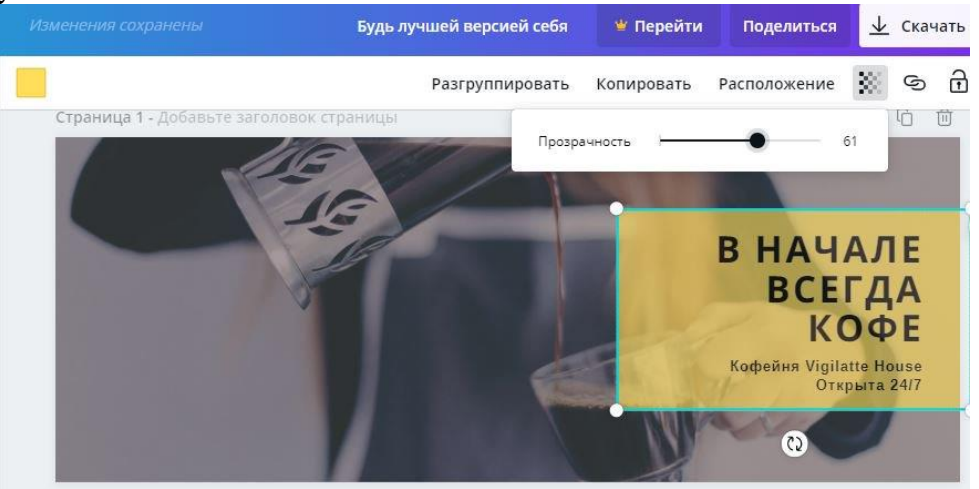

## Изменение цвета элементов

Кликните на объект, который хотите изменить → Нажмите на значок цвета на верхней панели → Нажмите «+», чтобы создать свой цвет.

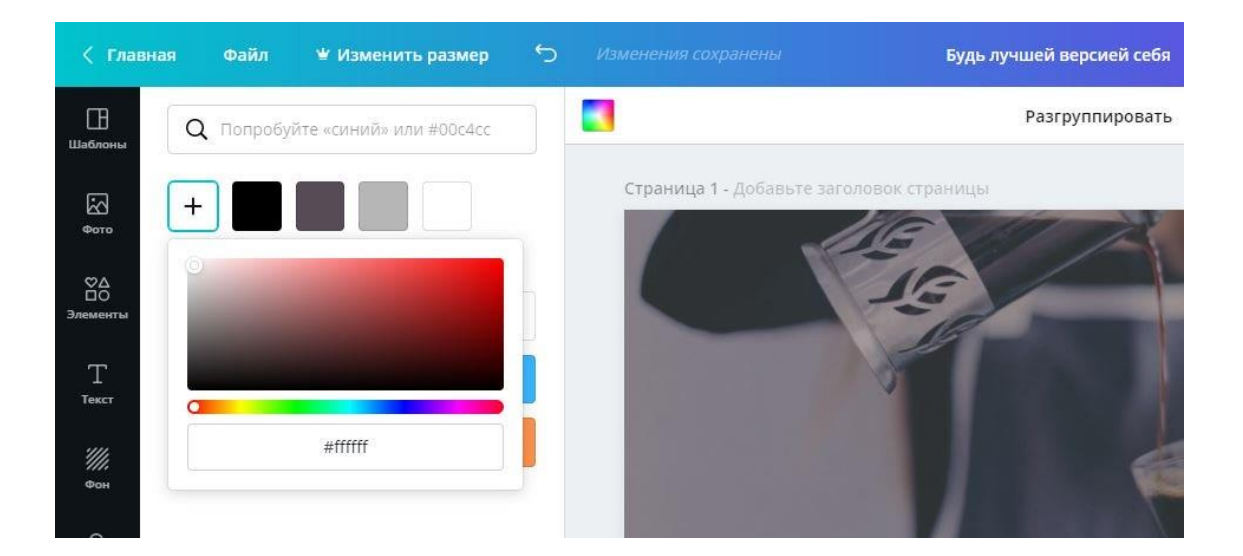

#### Редко используемые шаблоны

В редакторе можно найти шаблоны как для презентаций и постов в соцсети, так и под другие форматы.

**Готовые бланки.** На них можно сделать дипломы, благодарственные письма, сертификаты. В эту группу шаблонов входит также фирменный бланк для компаний — корпоративный документ с логотипом и адресом в верхней части. Найти нужный бланк можно в строке поиска, например, по запросу «Сертификат» или «Фирменный бланк».

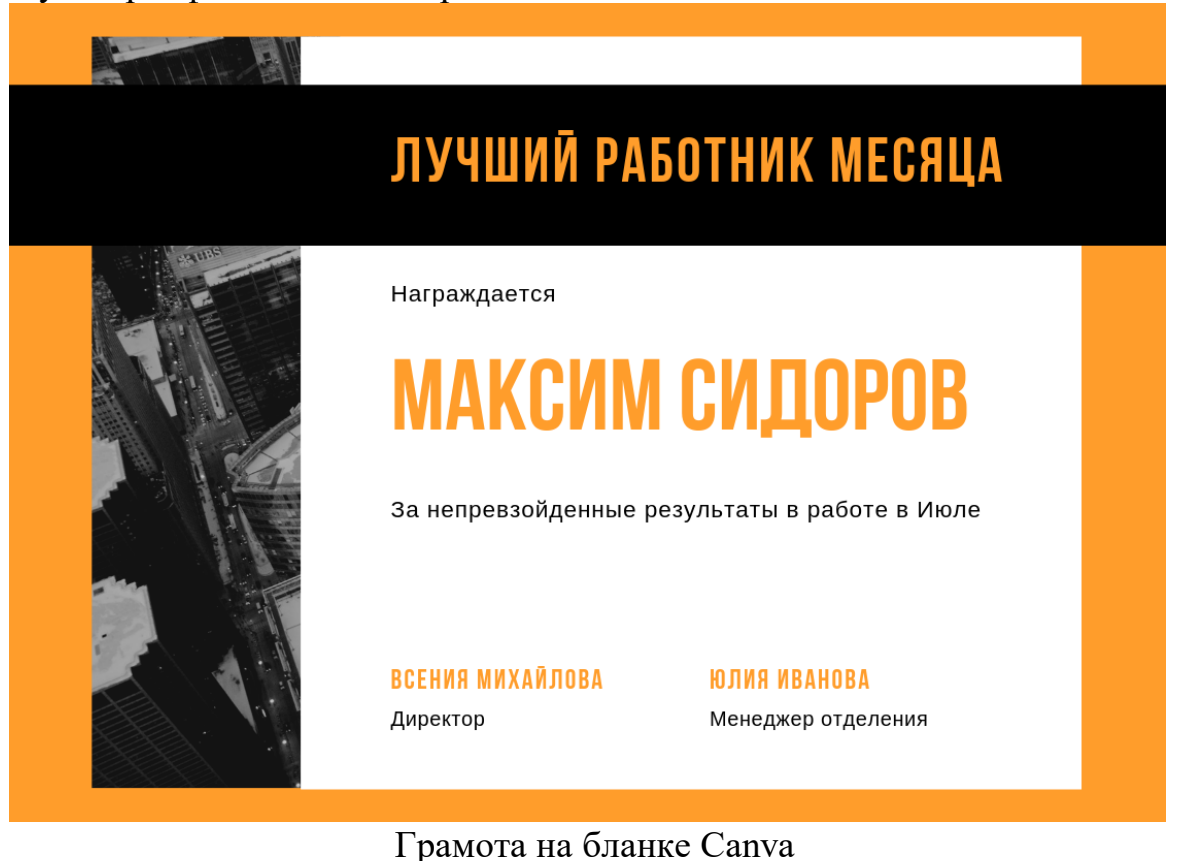

**Рекламные материалы для распечатки** — флаеры, листовки, буклеты, визитки. Искать эти шаблоны также можно в поиске: напишите «Буклет» или «Листовка» и посмотрите все доступные размеры.

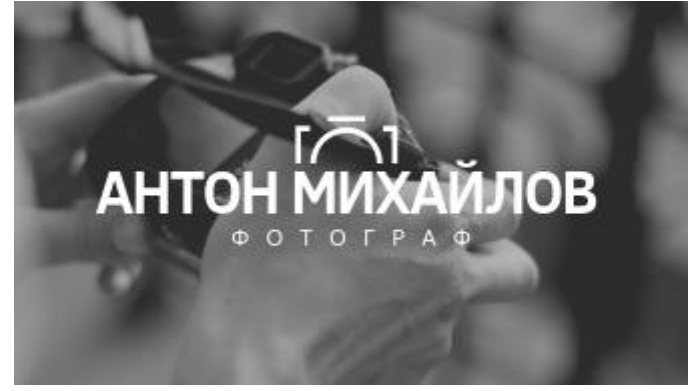

Пример визитки

Шаблоны полезны малому бизнесу: можно сэкономить на услугах дизайнера и получить материалы в большом разрешении, которые будут хорошо смотреться в напечатанном виде.

Шаблоны для новостной рассылки. Найдите «Новостную рассылку» в поиске и выберите шаблон с подходящей структурой. Его можно редактировать: менять цвета, шрифты, фон, вставлять свои фотографии или снимки с фотостока Canva (вкладка «Фото»).

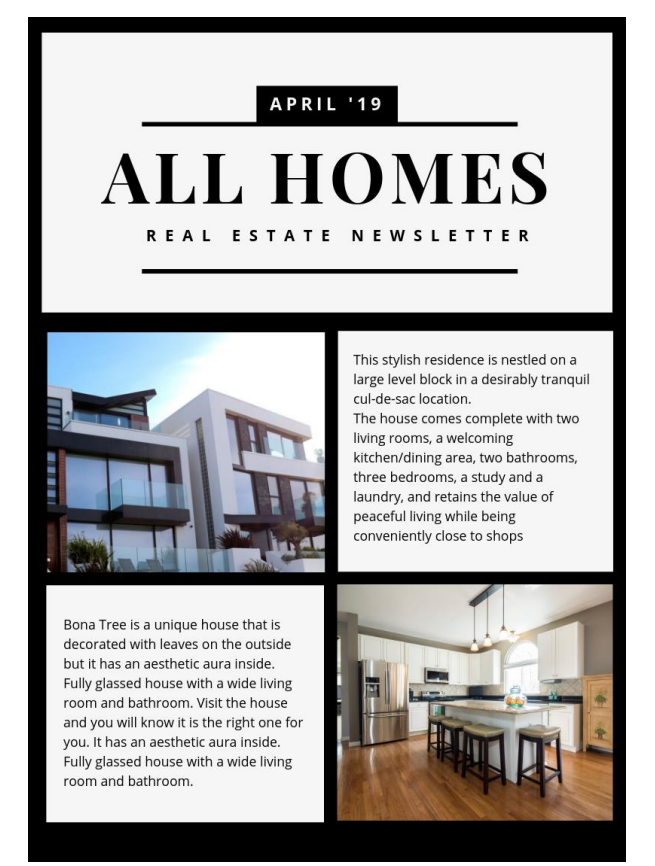

Пример письма для новостной рассылки

Готовый дизайн можно интегрировать с сервисом рассылки MailChimp — для этого достаточно нажать стрелку «Опубликовать» в верхнем правом углу. Дизайн попадет в аккаунт MailChimp, откуда можно брать нужные фотографии или баннеры для письма. Подробная инструкция — в <u>видео</u>.

| White and Gold Accent Mini                                                                                                    | Поделиться                                                                                                    | ⊥ [ | Э Печать фирменных бланков        | ^    |
|----------------------------------------------------------------------------------------------------|----------------------------------------------------------------------------------------------------|-----|-----------------------------------|------|
|                                                                                                    |                                                                                                    | Q   | Как вы хотите опубликовать диз    | айні |
|                                                                                                    | C G                                                                                                    | =0  | Анимация                          | * ·  |
| gui ins                                                                                                    | r, uerr 40. u.                                                                                                    | 4   | Google Диск                       |      |
| THE SPIRIT                                                                                                    | T COMMUNE<br>reg l the Exercisence Clause                                                                                                    | ÷   | Dropbox <b>БЕТА-ВЕРСИ</b>         | R    |
|                                                                                                    | AL                                                                                                    | ۵   | Microsoft OneDrive<br>бета-версия |      |
|                                                                                                    | And the set                                                                                                    | C   | MailChimp                         |      |
|                                                                                                    | H-                                                                                                    | Ø   | Pinterest                         |      |
| Healing Through Prayers<br>Proton by Artificians Underson<br>Analysis on any end formation way sign and any sign and any sign and any second and any sign and any second and<br>the second angle and the second and any sign and any second and any sign and any second and any second and any second and any second and any second and any second and any second and any second and any second and any second and any second and any second any second any second and any second any second any s                                                                      | a up yar daah<br>fataryalaa                                                                                                    | in  | Профиль LinkedIn                  |      |
| 4 data quantum proves. The loss argue quantity are not<br>finite work of the result of the result of the result of the result of the result of the result of the result of the<br>prove characteristical are also are also are also are also<br>finite quantum provides and are also are also are also are also<br>finite quantum provides are also are also are also are also<br>also are also are also are also are also are also<br>also are also are also are also are also are also are also<br>allowed are also are also are also are also are also<br>allowed are also are also are also are also are also<br>allowed are also are also are also are also are also<br>allowed are also are also are also are also are also are also<br>allowed are also are also are also are also are also are also<br>allowed are also are also are also are also are also are also<br>allowed are also are also are also are also are also are also<br>allowed are also are also are also are also are also are also<br>allowed are also are also are also are also are also are also<br>allowed are also are also are also are also are also are also<br>allowed are also are also are also are also are also are also<br>allowed are also are also are also are also are also are also are also<br>allowed are also are also are also are also are also are also<br>allowed are also are also are also are also are also are also are also<br>allowed are also are also are also are also are also are also are also<br>allowed are also are also are also are also are also are also<br>allowed are also are also are also are also are also are also are also are<br>also are also are also are also are also are also are also are also are also are also are also are also are also<br>also are also are also are also are also are also are also are also are also are also are<br>also are also are also are also are also are also are also are also are also are also are also are<br>also are also are also are also are also are also are also are also are also are also are also are also are also are also are also are also are also are also are also are also are also are also are also are als | In the other sectors and the sectors and the sectors and the sectors and the sectors and the sectors and the sectors are set to ready sectors and the sectors are set to ready sectors and the sectors are set to ready sectors and the sectors are set to ready sectors are set to ready sectors are se | ≣   | Страница LinkedIn                 |      |

Если вы делаете письма в другом конструкторе, используйте Canva для создания иллюстраций, заголовков и баннеров для рассылки. Готовые шаблоны будут примерами

Лендинги. В конструкторе есть макеты лендингов с меню, активными ссылками и контентом, которые можно публиковать на своем сайте без работы с кодом.

Найдите «Сайт» в строке поиска, выберите шаблон и редактируйте его — меняйте фон, изображения, логотипы, текст и другие элементы. Результат можно опубликовать как макет в формате PDF, PNG, JPG или как адаптивный сайт. Доступны два способа публикации адаптивных сайтов:

• Публикация дизайна *в виде сайта*. Дизайн откроется по ссылке и страницы можно будет прокручивать или просматривать как презентацию.

• *Генерация HTML-кода*. Код можно встроить в сайт или блог, и дизайн отобразиться на странице. Для этого нужно нажать на стрелку публикации в верхнем углу и выбрать вариант «Встроить».

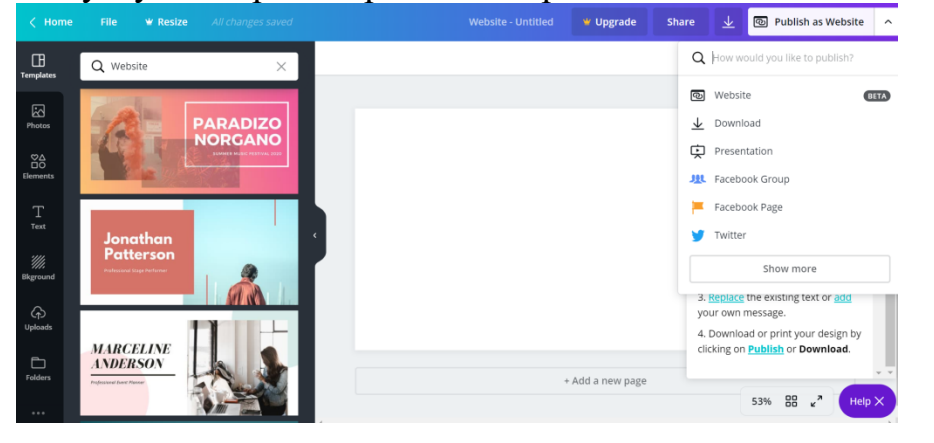

#### Внутренние функции редактора, о которых знают немногие

Доступ к дизайну для нескольких пользователей. Можно открыть доступ на редактирование, как в Google.Документах, и работать над одним проектом вместе. Для этого нажмите на кнопку «Поделиться» над вашим дизайном и вставьте адрес электронной почты другого пользователя (или скопируйте ссылку для редактирования).

Синхронизация черновиков между сайтом и мобильным приложением. Если вы начали делать дизайн на компьютере, сможете продолжить с телефона — изменения в файле сохранятся. Черновики дизайнов синхронизируются автоматически.

Копирование настроек фотографий и цветов элементов с помощью быстрых сочетаний клавиш (alt+ctrl+C и alt+ctrl+V). Это позволит сохранить единый стиль среди нескольких дизайнов. Отредактируйте текст или изображение  $\rightarrow$  Нажмите alt+ctrl+C  $\rightarrow$  Выберите следующий элемент  $\rightarrow$  Нажмите alt+ctrl+V  $\rightarrow$  Настройки первого элемента скопируются на следующий.

**Привязка аккаунта Canva к Facebook и Instagram** с возможностью загружать фото прямо из соцсетей. Нажмите на вкладку «Еще» на панели слева → Выберите Instagram или Facebook → Введите данные, чтобы привязать страницы соцсетей.

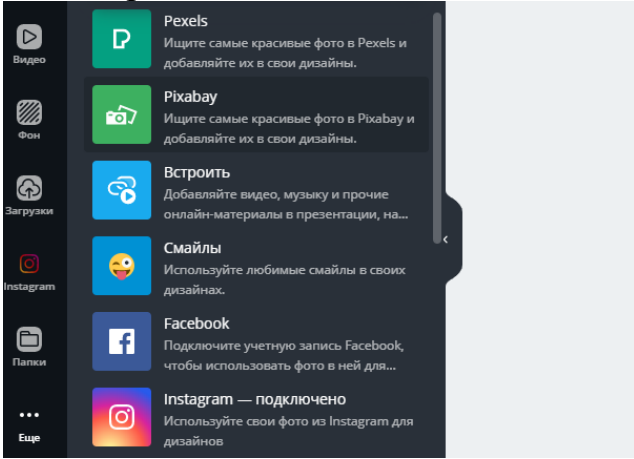

#### Возможности сервиса в бесплатной и платной версии

| Бесплатная подписка                                                                                       | Платная подписка за \$12.95 в месяц                                                 |
|----------------------------------------------------------------------------------------------------|-------------------------------------------------------------------------------------|
| Часть шаблонов, шрифтов, изображений и<br>других элементов можно использовать за<br>дополнительную плату. | Свободный доступ к 400 000 элементам<br>дизайна.                                    |
| Для хранения фотографий и элементов<br>выделен 1 Гб.                                                      | Неограниченное место для хранения<br>дизайнов и загруженных элементов.              |
| Можно использовать только встроенные<br>шрифты.                                                           | Можно загрузить свои шрифты и сделать корпоративную цветовую палитру.               |
| Над дизайном может работать только один пользователь.                                                     | Дизайн можно сохранить как шаблон и<br>открыть доступ на редактирование<br>команде. |
| Нет службы поддержки.                                                                                     | Есть служба поддержки.                                                              |

# Темы презентаций:

| N⁰       | Тема                                               |  |
|----------|----------------------------------------------------|--|
| варианта |                                                    |  |
| 1        | Сетевые топологии                                  |  |
| 2        | Виды компьютеров                                   |  |
| 3        | Различные формы представления информации.          |  |
|          | Кодирование и декодирование информации             |  |
| 4        | Представление информации. Количество и единицы     |  |
|          | измерения информации.                              |  |
| 5        | Запись чисел в заданных системах счисления.        |  |
|          | Практические алгоритмы перевода из одной системы   |  |
|          | счисления в другую                                 |  |
| 6        | Понятие об алгебре высказываний. Основные          |  |
|          | логические операции. Построение таблиц истинности. |  |
| 7        | Различные способы записи алгоритмов. Разработка    |  |
|          | линейных и разветвляющихся алгоритмов. Разработка  |  |
|          | циклических алгоритмов                             |  |
| 8        | АСУ различного назначения, примеры их              |  |
|          | использования.                                     |  |
| 9        | Архитектура ПК. Характеристика основных устройств  |  |
|          | ПК.                                                |  |
| 10       | Графические операционные системы.                  |  |
| 11       | Технология табличных вычислений. Структура ЭТ и    |  |
|          | типы данных. Формулы. Встроенные функции.          |  |
| 12       | Правила компьютерной эргономики.                   |  |
| 13       | Вирусы. Антивирусные программы.                    |  |
| 14       | Искусственный интеллект                            |  |
| 15       | Функциональные возможности Microsoft Power Point   |  |
|          | для создания презентаций                           |  |